2022 AÑO DEL BICENTENARIO DEL BANCO DE LA PROVINCIA DE BUENOS AIRES

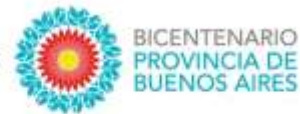

## INSTITUTO PROVINCIAL DE LA ADMINISTRACIÓN PÚBLICA (IPAP)

2022

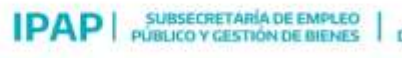

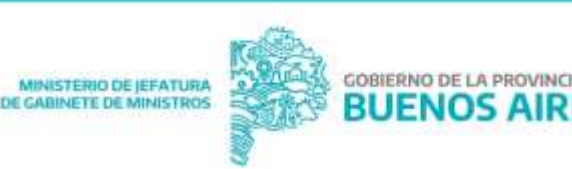

# **Excel: Fórmulas**

### Módulo 1: Funciones de búsqueda y referencia

Docente: Alejandro Tomás Longueira

Instituto Provincial de la Administración Publica (IPAP) | ipap.gba.gob.ar

### Referencia relativa y absoluta

diferencia entre **Referencia** la relativa y absoluta radica en el origen de los datos con que calcularemos el resultado de una fórmula. Al utilizar referencias relativas, Excel aplicará la fórmula que le indicamos automáticamente a los valores de las filas o celdas subsiguientes, en cambio Sİ utilizamos referencias absolutas, la fórmula se aplicará **siempre** sobre el mismo dato

#### **Referencia Relativa**

| 4                                 | A                                                        | 8                                  | C                                                          | D                                             | E              | Ŧ          |
|-----------------------------------|----------------------------------------------------------|------------------------------------|------------------------------------------------------------|-----------------------------------------------|----------------|------------|
| 1                                 | N° de<br>cliente                                         | Cantidad                           | Precio Unitario                                            | Subtotal                                      | Descuento      | Total      |
| 2                                 | 101                                                      | 4                                  | 17                                                         | 68                                            |                |            |
| 3                                 | 102                                                      | 6                                  | 34                                                         |                                               |                |            |
| 4                                 | 103                                                      | 3                                  | 23                                                         |                                               |                |            |
| 5                                 | 104                                                      | 7                                  | 18                                                         |                                               |                |            |
| 5                                 | 105                                                      | 4                                  | 8                                                          |                                               |                |            |
| 1                                 | 106                                                      | 3                                  | 14                                                         | 2                                             |                |            |
| D7                                |                                                          | √. <i>f</i> e∏ ≠                   | B7*C7                                                      |                                               |                |            |
| 07                                | • ) [×                                                   | ✓ <i>f</i> ε = =                   | 87*C7                                                      | D                                             | E              | F          |
| 07                                | -   ) [ ×<br>A<br>N° de<br>cliente                       | ✓ fe a B Cantidad                  | B7*C7<br>C<br>Precio Unitario                              | D<br>Subtotal                                 | E<br>Descuento | F<br>Total |
| 27                                | -   ) [ ×<br>A<br>N° de<br>cliente<br>101                | √ fr =<br>B<br>Cantidad            | 67*C7<br>C<br>Precio Unitario<br>17                        | D<br>Subtotal<br>68                           | E<br>Descuento | F<br>Total |
| 2                                 | -   ) [ ×<br>A<br>N° de<br>cliente<br>101<br>102         | ✓ f <sub>x</sub> =<br>B Cantidad 4 | C<br>C<br>Precio Unitario<br>17<br>34                      | D<br>Subtotal<br>68<br>204                    | E<br>Descuento | F<br>Total |
| 2<br>3<br>4                       | -   ) [ ×<br>A<br>N° de<br>cliente<br>101<br>102<br>103  | ✓ fit = 8 Cantidad 4 6 3           | B7*C7<br>C<br>Precio Unitario<br>17<br>34<br>23            | D<br>Subtotal<br>68<br>204<br>69              | E<br>Descuento | F<br>Total |
| 57<br>57<br>1<br>2<br>3<br>4<br>5 | A<br>N° de<br>cliente<br>101<br>102<br>103<br>104        | ✓ fi:    =<br>B Cantidad 4 6 3 7   | 87*C7<br>C<br>Precio Unitario<br>17<br>34<br>23<br>18      | D<br>Subtotal<br>68<br>204<br>69<br>126       | E<br>Descuento | F<br>Total |
| D7<br>1<br>2<br>3<br>4<br>5<br>6  | A<br>N° de<br>cliente<br>101<br>102<br>103<br>104<br>105 | ✓ fi:    =<br>B Cantidad 4 6 3 7 4 | 67*C7<br>C<br>Precio Unitario<br>17<br>34<br>23<br>18<br>8 | D<br>Subtotal<br>68<br>204<br>69<br>126<br>32 | E<br>Descuento | F<br>Total |

Observando la **barra de fórmulas,** vemos que se aplicó la misma fórmula **B\*C** en cada fila de la tabla

#### **Referencia Absoluta**

En este caso, utilizando el símbolo "\$", le indicamos al programa que **siempre** aplique la fórmula sobre el dato que contiene la celda **A10** 

|                                   |                  | e concentro |                 |          |                                          |                           | - 1 |                  | COLOR DATE: | 12221221222     |          |           |       |
|-----------------------------------|------------------|-------------|-----------------|----------|------------------------------------------|---------------------------|-----|------------------|-------------|-----------------|----------|-----------|-------|
| SUMA -   :   × ✓ fr   =D2*\$A\$10 |                  |             |                 |          |                                          | E3 *   × ✓ Jx =D3*\$A\$10 |     |                  |             |                 |          |           |       |
|                                   | A                | В           | C               | D        | E                                        | F                         | 1   | A                | В           | C               | D        | E         | F     |
| 1                                 | N° de<br>cliente | Cantidad    | Precio Unitario | Subtotal | Descuento                                | Total                     | 1   | N° de<br>cliente | Cantidad    | Precio Unitario | Subtotal | Descuento | Total |
| 2                                 | 101              | 4           | 17              | 68       | =D2*\$A\$10                              | 1                         | 2   | 101              | 4           | 17              | 68       | 3,4       |       |
| 3                                 | 102              | 6           | 34              | 204      | 1 (1) (1) (1) (1) (1) (1) (1) (1) (1) (1 |                           | 3   | 102              | 6           | 34              | 204      | 10,2      |       |
| 4                                 | 103              | 3           | 23              | 69       |                                          |                           | 4   | 103              | 3           | 23              | 69       |           |       |
| 5                                 | 104              | 7           | 18              | 126      |                                          |                           | 5   | 104              | 7           | 18              | 126      |           |       |
| 6                                 | 105              | 4           | 8               | 32       | 1                                        |                           | 6   | 105              | 4           | 8               | 32       |           |       |
| 7                                 | 106              | 3           | 14              | 42       |                                          |                           | 7   | 106              | 3           | 14              | 42       |           |       |
| 8                                 |                  |             |                 |          | 1 T                                      |                           | 8   |                  | d           |                 | 6        | 10        |       |
| 9                                 | Descuentos       |             |                 |          |                                          |                           | 9   | Descuentos       |             |                 |          |           |       |
| 10                                | 5%               |             |                 |          |                                          |                           | 10  | 5%               |             |                 |          |           |       |
| 11                                | 10%              |             |                 |          |                                          |                           | 11  | 10%              |             |                 |          |           |       |
| 12                                | 15%              |             |                 |          |                                          |                           | 12  | 15%              |             |                 |          |           |       |

## **BUSCARV, BUSCARH**

BUSCARV buscará un dato sobre una columna, en sentido **vertical**, y nos traerá la información que le solicitemos de la fila en que se encuentre ese dato que le pedimos. **Importante:** el dato que buscamos como referencia **siempre** debe encontrarse a la izquierda de los datos que necesitamos recuperar de la tabla

BUSCARH cumple la misma función, pero en sentido **horizontal**, y al igual que en el caso anterior, el dato que buscamos **siempre** debe encontrarse arriba de los datos que queremos recuperar.

Trabajaremos sobre esta tabla

| 1.1 |                  | 0               | C.              | 0             | E.          |                             |
|-----|------------------|-----------------|-----------------|---------------|-------------|-----------------------------|
| 1   | Partido -        | Región Sanitari | Region Educativ | Superficie Km | Habitante - | Densidad poblacional h/Km • |
| 2   | Balcarce         | VIII            | 20              | 4120          | 44064       | 10,70                       |
| 3   | Bragado          | x               | 15              | 2230          | 33222       | 14,90                       |
| 4   | Campana          | v               | 11              | 982           | 94461       | 96,19                       |
| 5   | Coronel Pringles | 1               | 21              | 5245          | 20263       | 3,86                        |
| б   | La Matanza       | XII             | 3               | 328           | 775816      | 2365,29                     |
| 7   | Lincoln          | 111             | 14              | 5772          | 28051       | 4,86                        |
| 8   | Lobería          | VIII            | 20              | 4755          | 17523       | 3,69                        |
| 9   | Lobos            | х               | 24              | 1740          | 31190       | 17,93                       |
| 10  | Saladillo        | x               | 24              | 2736          | 23313       | 8,52                        |
| 11  | Villarino        | 1               | 22              | 11400         | 5447        | 0,48                        |
| 12  | Zárate           | V               | 11              | 1202          | 98522       | 81,97                       |

### BUSCARV

Primero, necesitamos generar una tabla resumen

En la celda **B14** vamos a insertar una regla de validación. Para esto vamos a la pestaña *Datos*, desplegamos *Validación de datos*, y damos clic en *Validación de datos...* 

Se mostrará una ventana en la que vamos a seleccionar el tipo de validación que queremos insertar, en este caso será *Lista* 

Ahora seleccionaremos el origen de los datos a validar, seleccionaremos desde nuestra tabla las filas 2 a 12 de la columna A

| HIK  | SHERO INCENTAR DISSNO DE NACIO            | A FORMALAS DATITS                                                                                                    | ARASAR VIETA     |                                                                                                    |                        |                             |                       |            |                                                                                                    |        |
|------|-------------------------------------------|----------------------------------------------------------------------------------------------------|------------------|----------------------------------------------------------------------------------------------------|------------------------|-----------------------------|-----------------------|------------|----------------------------------------------------------------------------------------------------|--------|
|      | BBB B B                                   | B Considerate B1 12                                                                                                    | Y 3200           | 19                                                                                                    | H 14                   | 36 Ber 1                    | 2                     | 11         | *31                                                                                                    |        |
| 1    | leade Deade De ottas Consciance Actualiza | Code                                                                                                    | nei Libut Takun  | Sets and                                                                                                    | fallens Outer          | Reading Consider And        | list de Britchows     | Agiler     | Deugsige                                                                                                    | 154    |
| 1    | wells Noto Number + Authorites 1040 +     | Contractory of Contractory of Contra | States a line    | aniari coppetnati                                                                                                    | nigetite plagetosetore | Internet and                | Health -              |            | in the second second se |        |
|      | GL (Pa) (2/2/3                            |                                                                                                    |                  |                                                                                                    |                        | Contractor in orten         |                       |            | 11111                                                                                                    |        |
|      |                                           |                                                                                                    |                  |                                                                                                    |                        | Porter for a former         | Validación rie da     | the .      |                                                                                                    |        |
|      | Contraction of the second second          | C.                                                                                                    | D                | Contraction of the local division of the local division of the loc |                        | · Down in case of the       | Erroja velevegle a    | fe zzia bi | to para itra                                                                                                    | 44.4   |
| -    | Participa State                           | THE REPRESENCES OF                                                                                                    | 4120             | 44064                                                                                                    | 10.20                  | LATE .                      | Tiper He shekar raw   | - bininger |                                                                                                    | 110    |
|      | Brands 8                                  | 15                                                                                                    | 2220             | 33322                                                                                                    | 14.90                  |                             | 1                     |            |                                                                                                    |        |
|      | Campana                                   | iii.                                                                                                    | 982              | 94463                                                                                                    | 96.19                  |                             | Phi springer, post    | de progra  | CONTRACTOR AND                                                                                                    | l luis |
|      | Coronel Pringles                          | 23                                                                                                    | 5345             | 20263                                                                                                    | 3.86                   |                             | soldients, cooperer ? | 14.6.6     | - 1+++++                                                                                                    | ł., ., |
|      | La Matanza XII                            | 3                                                                                                    | 328              | 775816                                                                                                    | 2165,29                |                             | will be               | 1.000      | ()                                                                                                    |        |
|      | Eincolly III                              | 34                                                                                                    | \$772            | 28051                                                                                                    | 4,86                   |                             | 63 million 1          |            |                                                                                                    |        |
|      | Loberia VIII                              | 20                                                                                                    | 4755             | 17528                                                                                                    | 3,69                   |                             | O MAL STOTES          | inter i    |                                                                                                    |        |
|      | Lobos 3                                   | 34                                                                                                    | 1740             | 71150                                                                                                    | 17,93                  |                             |                       |            |                                                                                                    |        |
|      | Salatilite K                              | 24.                                                                                                    | 273 <del>6</del> | 23318                                                                                                    | 8,92                   |                             |                       |            |                                                                                                    |        |
|      | Villarine                                 | 11                                                                                                    | 11400            | 5447                                                                                                    | 0,48                   |                             |                       |            |                                                                                                    |        |
|      | Zarate V                                  | п                                                                                                    | 1202             | 96211                                                                                                    | 8U0                    | +                           |                       |            |                                                                                                    |        |
|      | Resumes adapather                         |                                                                                                    |                  |                                                                                                    |                        |                             |                       |            |                                                                                                    |        |
| -    | Replán Educativa                          |                                                                                                    |                  |                                                                                                    |                        |                             |                       |            |                                                                                                    |        |
| -    | Superficie Km2                            |                                                                                                    |                  |                                                                                                    |                        |                             |                       |            |                                                                                                    |        |
| i.   | saided Poplarises   h/Em7                 |                                                                                                    |                  |                                                                                                    |                        |                             |                       |            |                                                                                                    |        |
|      | A                                         | B                                                                                                    | c                |                                                                                                    | 0                      | E                           |                       | F          |                                                                                                    |        |
|      | Partido 💌                                 | Región Sanitari -                                                                                                    | Región Esta      | cutiv 💌 Supe                                                                                                    | rficio Ken-            | Habitante                   | Densidad po           | dulació    | mai h/                                                                                                    | K.r    |
|      | Balcarce                                  | VIII                                                                                                    | 20               | -                                                                                                    | 4120                   | 44064                       | 2                     | 10.70      |                                                                                                    |        |
|      | Bragado                                   | х                                                                                                    | 15               | Validación de                                                                                                    | datos                  |                             |                       |            | .7                                                                                                    | >      |
|      | Campana                                   | V                                                                                                    | 11               |                                                                                                    |                        |                             |                       |            |                                                                                                    |        |
| Γ    | Coronel Pringles                          | 4                                                                                                    | 21               | Configurace                                                                                                    | 50 Mennaja de          | entrada Mensa               | ie de entre.          |            |                                                                                                    |        |
|      | La Matanza                                | XII                                                                                                    | 3                | Criterio de v                                                                                                    | alidación              |                             |                       |            |                                                                                                    |        |
| F    | Lincoln                                   | 101                                                                                                    | 14               | December                                                                                                    |                        |                             |                       |            |                                                                                                    |        |
| Ŀ    | Loberia                                   | MIL                                                                                                    | 20               | - Contraction                                                                                                    | 107                    | 12 Contit biases            |                       |            |                                                                                                    |        |
| F    | Lobos                                     | ×                                                                                                    | 24               | LISTA                                                                                                    | 101                    | E contra and and            | A second              |            |                                                                                                    |        |
| ÷    | Estadilla                                 | <u> </u>                                                                                                    | 24               | - Elarrot:                                                                                                    |                        | (m) Certa surviva           | a pertreduce.         |            |                                                                                                    |        |
| F    |                                           |                                                                                                    |                  | 007810                                                                                                    |                        |                             |                       |            |                                                                                                    |        |
| Ŀ    | vitarino                                  |                                                                                                    | 22               | Origen                                                                                                    |                        |                             |                       |            |                                                                                                    |        |
| ļ.   | Zarate                                    | v                                                                                                    | 11               | -1412-1                                                                                                    | and long               |                             | 24                    |            |                                                                                                    |        |
| 1    |                                           |                                                                                                    |                  | 1.1.1.1.1.1.1.1.1.1.1.1.1.1.1.1.1.1.1.1.                                                                                                    |                        |                             | 1920                  |            |                                                                                                    |        |
| L    | Resumen educativo                         | S 10                                                                                                    |                  |                                                                                                    |                        |                             |                       |            |                                                                                                    |        |
| ſ    | Región Educativa                          |                                                                                                    |                  |                                                                                                    |                        |                             |                       |            |                                                                                                    |        |
| Ē    | Superficie Km2                            |                                                                                                    |                  | Anime                                                                                                    | state marchine a se    | ran calificat inter la cett | macontinent           |            |                                                                                                    |        |
| Ĩ.   | Densidad Poblacional h/Km2                |                                                                                                    |                  | 1                                                                                                    |                        |                             | 11111-01              |            |                                                                                                    |        |
| ŕ    |                                           |                                                                                                    |                  | 201001020                                                                                                    | 143                    |                             | 1 10000000            |            | 1412.02                                                                                                    | 122    |
|      |                                           |                                                                                                    |                  | gorrar tono                                                                                                    | 5                      |                             | woepear               |            | Canoe                                                                                                    | 191    |
| 10.0 |                                           |                                                                                                    |                  |                                                                                                    |                        |                             |                       |            |                                                                                                    |        |

Damos clic en aceptar y ya tenemos nuestra lista desplegable con los partidos de la Provincia de Buenos Aires cargados en la tabla

| Resumen educativo          | Balcarce                                                                              | -                                                                                                    |
|----------------------------|---------------------------------------------------------------------------------------|----------------------------------------------------------------------------------------------------|
| Región Educativa           | Balcarce                                                                              | ^                                                                                                    |
| Superficie Km2             | Bragado<br>Campana                                                                    |                                                                                                    |
| Densidad Poblacional h/Km2 | Coronel Pringles                                                                      |                                                                                                    |
|                            | La Matanza                                                                            |                                                                                                    |
|                            | Lobería                                                                               |                                                                                                    |
|                            | Lobos                                                                                 | ~                                                                                                    |
|                            | Resumen educativo<br>Región Educativa<br>Superficie Km2<br>Densidad Poblacional h/Km2 | Resumen educativo     Balcarce       Región Educativa     Balcarce       Superficie Km2     Bragado       Densidad Poblacional h/Km2     Coronel Pringles       La Matanza     Lincoln       Lobería     Lobos |

# Ahora sí, en la celda **B15**, insertamos la fórmula BUSCARV

BUSCARV(valor\_buscado; matriz\_buscar\_en; indicador\_columnas; [ordenado])

valor\_buscado será el dato de referencia que buscará la fórmula, en nuestro caso el partido que le indiquemos. Como ya insertamos la lista desplegable con todos los partidos de la tabla, en esta parte colocaremos la celda en la que se encuentra la lista desplegable

B15 - : × ✓ fx =BUSCARV(B14

*Matriz\_buscar\_en* será el rango de datos desde el cual se va a extraer la información que le solicitamos a la fórmula. Vamos a seleccionar toda la tabla con la que estamos trabajando

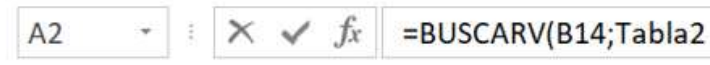

Indicador\_columnas será el número de columna, contando de izquierda a derecha, de nuestra selección, rango o tabla en el que se encuentra el dato que queremos extraer. En este caso **Región Educativa** será la columna **3** 

SUMA → 🗄 🗙 🖌 ƒx =BUSCARV(B14;Tabla2;3

[ordenado] siempre que busquemos una coincidencia exacta, aquí elegiremos FALSO

SUMA → 🗄 🗙 🖌  $f_x$  =BUSCARV(B14;Tabla2;3;FALSO)

| 10 |                          |                     |          |
|----|--------------------------|---------------------|----------|
| 14 | Resumen educativo        | Balcarce            |          |
| 15 | Reį =B                   | BUSCARV(B14;Tabla2; | 3;FALSO) |
| 16 | Superficie Km2           |                     |          |
| 17 | Densidad Poblacional h/K | ím2                 |          |
| 18 |                          |                     | 14       |

Damos *enter*, y nos mostrará la región educativa a la que pertenece el partido que seleccionemos de la lista desplegable

|    | A                          | В                 | C               |
|----|----------------------------|-------------------|-----------------|
| 1  | Partido                    | Región Sanitari 💌 | Región Educativ |
| 2  | Balcarce                   | VIII              | 20              |
| 3  | Bragado                    | x                 | 15              |
| 4  | Campana                    | v                 | 11              |
| 5  | Coronel Pringles           | 1                 | 21              |
| 6  | La Matanza                 | XII               | 3               |
| 7  | Lincoln                    | 111               | 14              |
| 8  | Lobería                    | VIII              | 20              |
| 9  | Lobos                      | x                 | 24              |
| 10 | Saladillo                  | х                 | 24              |
| 11 | Villarino                  | 1                 | 22              |
| 12 | Zárate                     | V                 | 11              |
| 13 |                            |                   |                 |
| 14 | Resumen educativo          | Balcarce          |                 |
| 15 | Región Educativa           | 20                |                 |
| 16 | Superficie Km2             |                   |                 |
| 17 | Densidad Poblacional h/Km2 |                   |                 |

### **BUSCARH**

Para esta fórmula, el argumento *indicador\_columnas* cambiará por *indicador\_filas*. Funciona de la misma manera que en BUSCARV, sólo que contaremos de arriba hacia abajo el número de filas en que aparece el dato que queremos extraer

## **Funciones COINCIDIR e INDICE**

### COINCIDIR

La función COINCIDIR va a devolver la *posición relativa* de un dato buscado dentro de un rango.

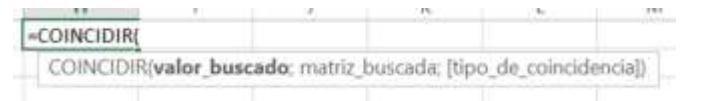

Vamos a buscar en nuestra tabla la posición del municipio con una densidad poblacional menor o igual a 5 h/km2 valor\_buscado será 5

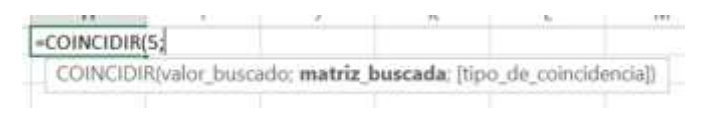

Para *matriz\_buscada* seleccionaremos la columna de nuestra tabla en la que vamos a buscar la coincidencia con *valor\_buscado* 

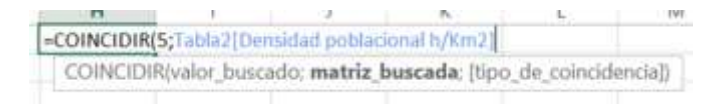

[tipo\_de\_coincidencia] tiene 3 valores posibles:

1: encuentra el mayor valor que es menor o igual a valor\_buscado

0: encuentra el **primer** valor que es *igual* a *valor\_buscado* 

-1: encuentra el **menor** valor que es *mayor o igual* a *valor\_buscado* 

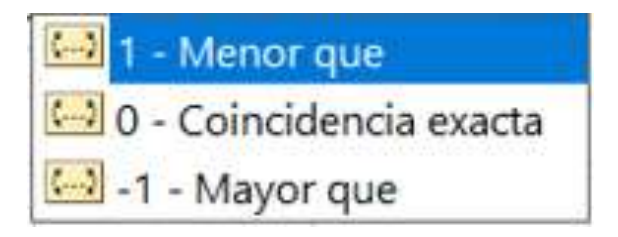

tipo\_de\_coincidencia será 1, ya que buscamos el municipio que más se acerque a 5 hab/km2

H1  $\cdot$  :  $\times \checkmark f_x$  =COINCIDIR(5;Tabla2[Densidad poblacional h/Km2];1)

En nuestra tabla, el municipio con la densidad poblacional más cercana a 5 h/km2, según la fórmula, se encuentra en la fila **7**. Si corroboramos con la tabla, en la fila **7** tenemos el municipio de **Lincoln**, con una densidad poblacional de **4,86 h/km2** 

|    | A                |      | в                | C               | D             | E         | F                         | G | н |
|----|------------------|------|------------------|-----------------|---------------|-----------|---------------------------|---|---|
| 1  | Partido          | +    | Región Sanitar - | Región Educativ | Superficie Kr | Habitante | Densidad poblacional h/Km |   | 7 |
| 2  | Balcarce         | 1.00 | VIII             | 20              | 4120          | 44064     | 10,70                     |   |   |
| 3  | Bragado          |      | x                | 15              | 2230          | 33222     | 14,90                     |   |   |
| 4  | Campana          |      | V                | 11              | 982           | 94461     | 96,19                     |   |   |
| 5  | Coronel Pringles |      | 1                | 21              | 5245          | 20263     | 3,86                      |   |   |
| 6  | La Matanza       |      | XII              | 3               | 328           | 775816    | 2365,29                   |   |   |
| 7  | Lincoln          |      | III              | 14              | 5772          | 28051     | 4,86                      |   |   |
| 8  | Lobería          |      | VIII             | 20              | 4755          | 17523     | 3,69                      |   |   |
| ×. | and the first    |      | • ///            |                 | 44.99         |           | 2,00                      |   |   |

### INDICE

La función INDICE nos va a devolver el contenido de la celda que se encuentre en la intersección de fila y columna que le indiquemos, dentro de la matriz de datos que hayamos seleccionado

Queremos encontrar el valor de la Superficie del partido de La Matanza

=INDICE(

INDICE(matriz; núm\_fila; [núm\_columna])

Para el argumento *matriz* seleccionamos por completo nuestra tabla

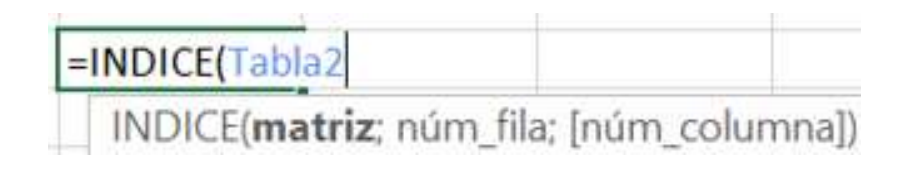

Ahora completamos los argumentos *núm\_fila* y [*núm\_columna*]. Recordemos que **siempre** serán los números resultantes de contar de arriba hacia abajo, **dentro de nuestra selección**, para las filas, y de izquierda a derecha para las columnas, en este caso *núm\_filas* será **5** y *núm\_columnas* será **4** 

=INDICE(Tabla2;5;4

INDICE(matriz; núm\_fila; [núm\_columna])

# Cerramos el paréntesis y damos *enter*. En la celda se mostrará ahora la superficie del partido de La Matanza

| H7 | $\cdot$ : $\times \checkmark f_x$ | =INDICE(Tabla2;5 | ;;4)              |                 |             |                             |   |     |
|----|-----------------------------------|------------------|-------------------|-----------------|-------------|-----------------------------|---|-----|
|    | А                                 | В                | С                 | D               | E           | F                           | G | Н   |
| 1  | Partido 💌                         | Región Sanitar 💌 | Región Educativ 💌 | Superficie Kn 💌 | Habitante 💌 | Densidad poblacional h/Km 💌 |   | 7   |
| 2  | Balcarce                          | VIII             | 20                | 4120            | 44064       | 10,70                       |   |     |
| 3  | Bragado                           | X                | 15                | 2230            | 33222       | 14,90                       |   |     |
| 4  | Campana                           | V                | 11                | 982             | 94461       | 96,19                       |   |     |
| 5  | Coronel Pringles                  | 1                | 21                | 5245            | 20263       | 3,86                        |   |     |
| 6  | La Matanza                        | XII              | 3                 | 328             | 775816      | 2365,29                     |   |     |
| 7  | Lincoln                           | Ш                | 14                | 5772            | 28051       | 4,86                        |   | 328 |
| 8  | Lobería                           | VIII             | 20                | 4755            | 17523       | 3,69                        |   |     |
| 9  | Lobos                             | X                | 24                | 1740            | 31190       | 17,93                       |   |     |
| 10 | Saladillo                         | X                | 24                | 2736            | 23313       | 8,52                        |   |     |
| 11 | Villarino                         | 1                | 22                | 11400           | 5447        | 0,48                        |   |     |
| 12 | Zárate                            | V                | 11                | 1202            | 98522       | 81,97                       |   |     |
|    |                                   |                  |                   |                 |             |                             |   |     |

Vea el cuadernillo PDF de la clase para realizar las actividades correspondientes a este módulo

2022 AÑO DEL BICENTENARIO DEL BANCO DE LA PROVINCIA DE BUENOS AIRES 🛔

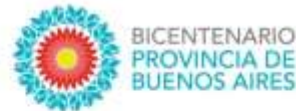

## ipap.gba.gob.ar

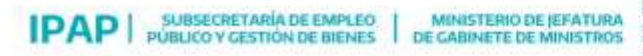

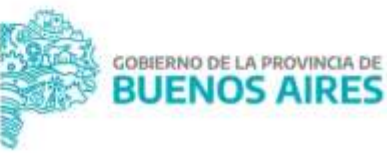